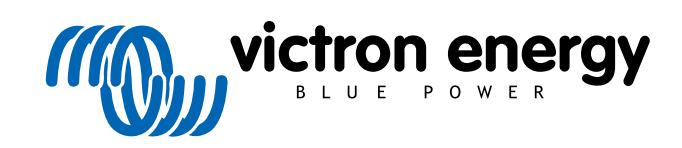

DEUTSCH

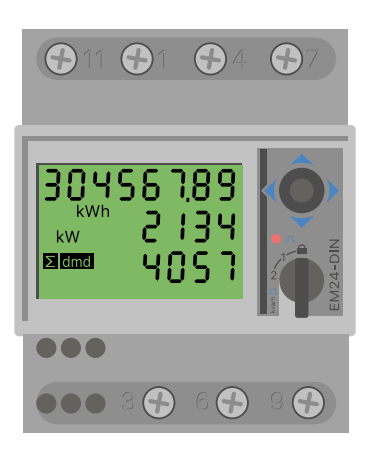

# Handbuch zum Energiezähler

EM24 RS485

rev 02 - 10/2022 Diese Anleitung ist auch im HTML5-Format verfügbar.

# Inhaltsverzeichnis

| 1. Einführung                                  | 1  |
|------------------------------------------------|----|
| 1.1. Merkmale                                  | 1  |
|                                                |    |
| 2. Installation und Konfiguration              | 2  |
| 2.1. AC-Verkabelung                            | 2  |
| 2.1.1. Konfigurationsoptionen                  | 2  |
| 2.1.2. Systembeispiele                         | 2  |
| 2.2. Verbindung mit einem GX-Gerät             | 3  |
| 2.2.1. Verkabelte Verbindung zu einem GX-Gerät | 3  |
| 2.2.2. Zigbee-Verbindung zu einem GX-Gerät     | 4  |
| 2.3. GX-Gerätekonfiguration                    | 5  |
| 2.4. Mehrere Energiezähler in einem System     | 7  |
| 2.4.1. Ändern der Modbus-Adresse               | 7  |
|                                                |    |
| 3. Informationen zu mehreren Zigbee-Paaren     | 9  |
| 3.1 Mehrere Zinhee-Paare                       | q  |
|                                                |    |
|                                                |    |
| 4. Häufig gestellte Fragen                     | 10 |

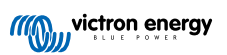

## 1. Einführung

Der Victron EM24 RS485 ist ein Standardgerät zur Messung der Leistung und Energie einer 3-phase-Anwendung, z. B. am Verteilerkasten oder zur Messung der Leistung eines PV-Wechselrichters, eines Wechselstromaggregats oder der Leistung eines Wechselrichters und Wechselrichter/Ladegeräts.

Seine Daten werden auf einem GX-Gerät und unserem VRM-Portal angezeigt.

## 1.1. Merkmale

Der Energiezähler kann für vier verschiedene Funktionen in einem GX-Gerät (z. B. Cerbo GX) konfiguriert werden:

- Verwendbar als Netzzähler und als Steuereingang für ein ESS-System.
- Zur Messung der Leistung eines PV-Wechselrichters.
- Zur Messung der Leistung eines Wechselstromaggregats.
- Als Wechselstrommessgerät, um den Wechselstromausgang eines Wechselrichters oder Wechselrichter/Ladegeräts zu messen.

Der EM24 RS485 bietet two options für den Anschluss an ein GX-Gerät:

- Eine Kabelverbindung, entweder über die RS485-zu-USB-Schnittstelle mit einer Kabellänge von 1,8 m oder 5 m.
- · Eine drahtlose Verbindung über unseren Zigbee-zu-USB- und Zigbee-zu-RS485-Konverter.

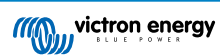

# 2. Installation und Konfiguration

## 2.1. AC-Verkabelung

## 2.1.1. Konfigurationsoptionen

Die Konfigurationsoption Netzzähler, PV-Wechselrichter, Generator oder Wechselstromzähler wird im GX-Gerät eingestellt. Diese Auswahl betrifft die Verkabelung des Systems und die Art und Weise, wie die vom Zähler empfangenen Informationen auf dem Bildschirm angezeigt werden.

Siehe folgende Diagramme für die verschiedenen Verkabelungsoptionen:

## 2.1.2. Systembeispiele

## Beispieldiagramm

3-Phasen-Diagramm

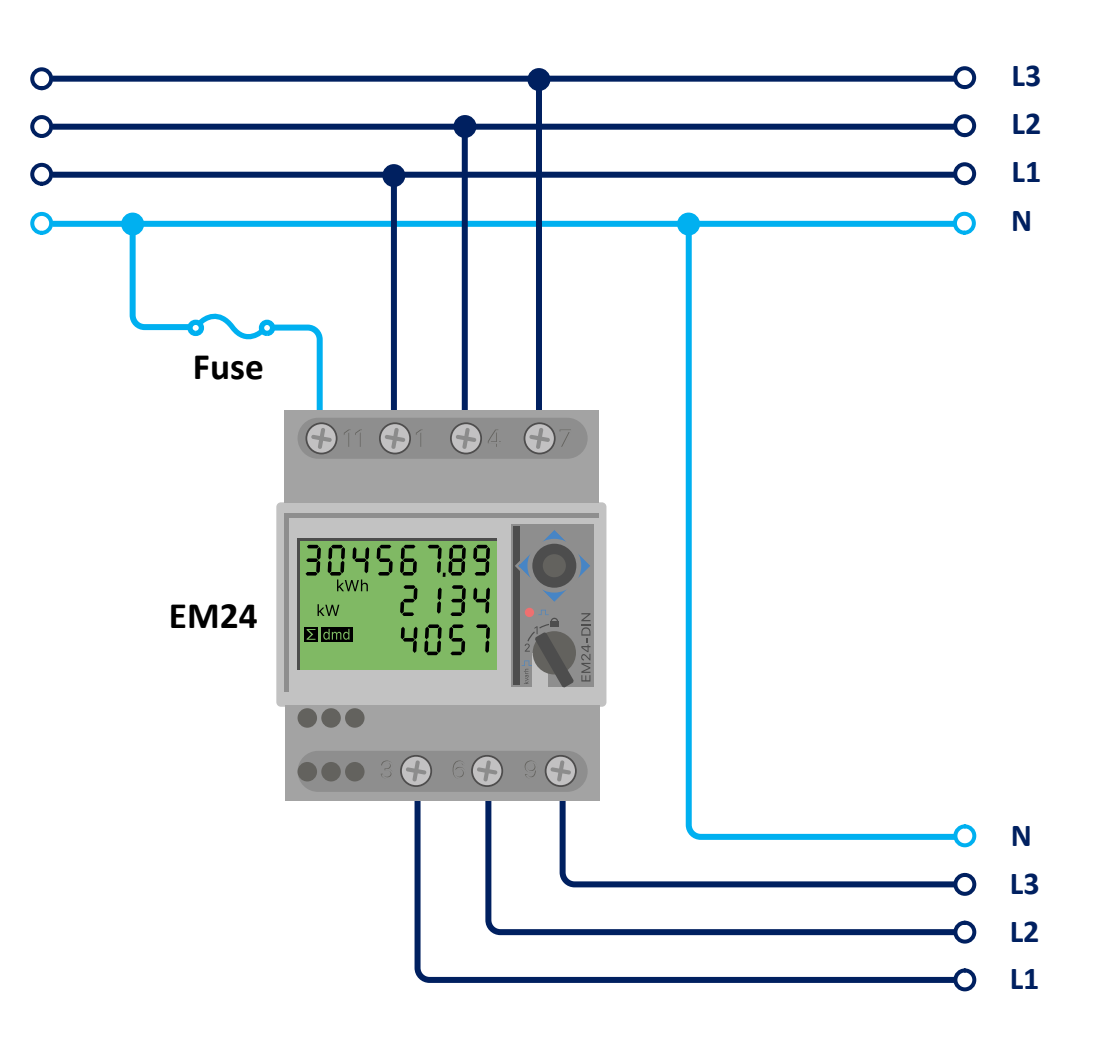

#### EM24 3-Phasen-Verkabelung

Bei der Messung eines PV-Wechselrichters sollten die Anschlüsse 1, 4 und 7 dem PV-Wechselrichter zugewandt sein, um die richtige Strom- und Leistungsrichtung zu gewährleisten.

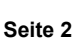

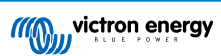

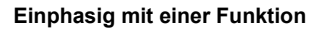

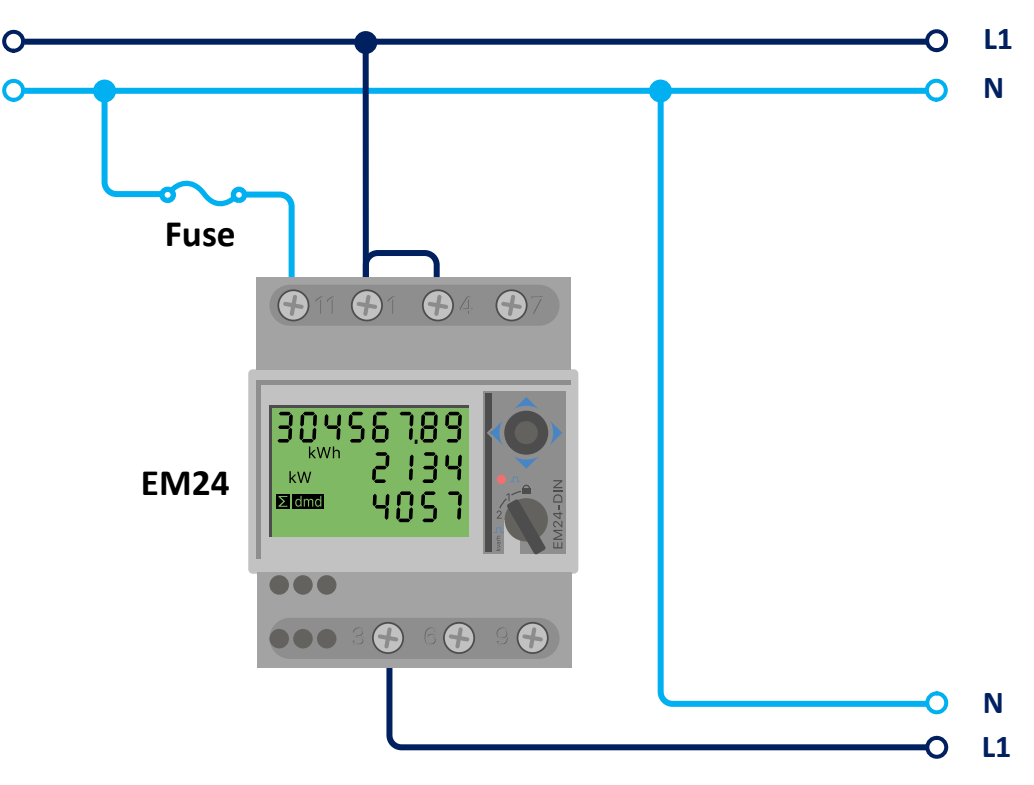

EM24 angeschlossen als einphasiger Netzzähler mit einer Funktion

Beachten Sie den Brückenstecker zwischen den Anschlüssen 1 und 4. Sie benötigen diese Verbindung nicht, wenn Sie die Version AV2 des Sensors besitzen.

Das Diagramm zeigt die Verkabelung bei Verwendung als Netzzähler.

Um einen einphasigen PV-Wechselrichter in einem dreiphasigen System zu messen, schließen Sie alle 3 Phasen an die Anschlüsse für die Netzphasen (3, 6 und 9) an. Jetzt können Sie wählen, auf welcher Phase Sie den PV-Wechselrichter haben möchten, indem Sie die L1-Leitung des PV-Wechselrichters an Anschluss 1, 4 oder 7 anschließen.

#### Einphasig mit Doppelfunktion

Falls Sie erwägen, einen dreiphasigen Zähler in einer einphasigen Installation zu verwenden, um das Netz an einem Eingang des Zählers und die Leistung des PV-Wechselrichters an einem anderen Eingang des Energiezählers zu messen, verwenden Sie stattdessen den ET340.

#### Vorderer Wahlschalter

Stellen Sie den vorderen Wahlschalter so um, dass er nicht gesperrt ist. Dadurch kann das Gerät automatisch vom GX-Gerät konfiguriert werden. Der vordere Wahlschalter befindet sich neben dem Display, wie in der Abbildung oben gezeigt.

## 2.2. Verbindung mit einem GX-Gerät

## 2.2.1. Verkabelte Verbindung zu einem GX-Gerät

Verbinden Sie den Energiezähler über die RS485-USB-Schnittstelle mit dem GX-Gerät.

Das RS485-zu-USB-Schnittstellenkabel zwischen dem GX-Gerät und dem Energiezähler kann bis zu 100 Meter verlängert werden. Achten Sie darauf, dass die Verlängerungen der Leitungen Data+ (orange) und Data- (gelb) ein verdrilltes Paar bilden.

Die folgende Tabelle zeigt die Farben der Verkabelung und deren Anschluss an die Anschlüsse des EM24 RS485 sowie die Farben, die für ein CAT5-Verlängerungskabel zu verwenden sind.

| RS485-zu-USB | RS485-Signal | EM24 RS485 Anschlussnummer | Vorgeschlagene Kabelfarbe für CAT5-<br>Verlängerungskabel |
|--------------|--------------|----------------------------|-----------------------------------------------------------|
| Orange       | Data +       | 42                         | Orange                                                    |
| Gelb         | Data -       | 41                         | Orange/weiß                                               |
| Schwarz      | MASSE        | 43                         | Braun                                                     |

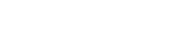

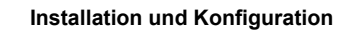

Die rote, grüne und braune Leitung des RS485-USB-Kabels werden nicht verwendet.

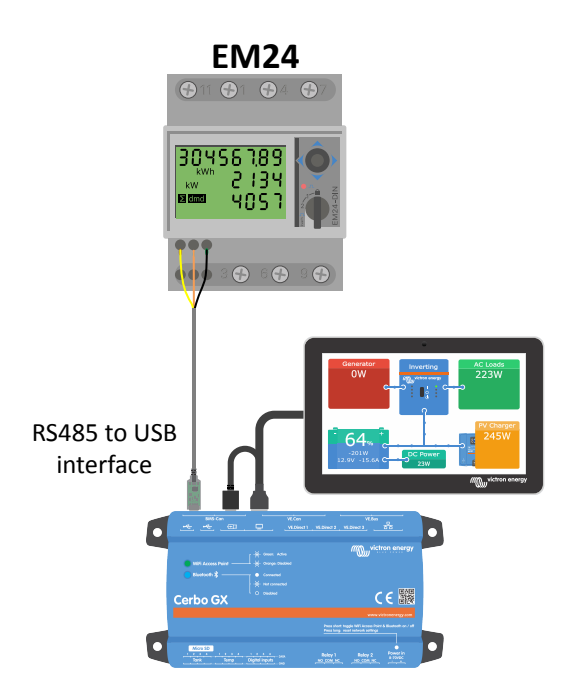

Verkabelung des EM24 mit einem Cerbo GX über die RS485-USB-Schnittstelle

Um die Signalintegrität und einen robusten Betrieb zu gewährleisten, stellen Sie insbesondere sicher, dass:

- Dass das Verlängerungskabel den Angaben zum Mindestquerschnitt im Datenblatt für die RS485-USB-Schnittstelle entspricht.
- · Dass die Verlängerungsverkabelung über eine geeignete Abschirmung und verdrillte Doppeladern verfügt
- Dass das an der Victron RS485 USB-Schnittstelle angebrachte Originalkabel auf eine maximale Länge von 20 cm verkürzt ist, wenn die Gesamtlänge des Kabels 10 m überschreitet oder wenn installations- bzw. standortspezifische Störungen auftreten. In diesem Fall sollte ein geeignetes Kabel für die gesamte Kabellänge und nicht nur für die Verlängerungslänge verwendet werden.
- · Dass die Verkabelung getrennt / entfernt von der DC- oder AC-Hauptstromverkabelung installiert wird
- Dass die gesamte Verkabelung ordnungsgemäß abgeschlossen (einschließlich nicht verwendeter Drähte) und ordnungsgemäß
   gegen Witterung/Wassereintritt isoliert ist
- RS485-Netzwerke werden traditionell an beiden Enden mit 120 Ω-Abschlusswiderständen abgeschlossen. Dies ist nicht erforderlich, wenn die Kabellänge kurz ist und Sie die von Victron gelieferten RS485-zu-USB-Längen verwenden, kann aber erforderlich sein, wenn die Kabellänge geändert wird.
- Detaillierte Hinweise zur Verkabelung/Installation und Spezifikationen finden Sie im Datenblatt des Victron RS485-USB-Schnittstellenkabels.

## 2.2.2. Zigbee-Verbindung zu einem GX-Gerät

Der EM24 RS485 kann auch über unseren Zigbee-zu-USB-Konverter und Zigbee-zu-RS485 drahtlos mit einem GX-Gerät verbunden werden.

Der Zigbee-zu-USB-Konverter wird an das GX-Gerät angeschlossen und der Zigbee-zu-RS485-Konverter wird an den EM24 RS485 angeschlossen.

## Schritt 1

Schließen Sie den Zigbee-zu-USB-Konverter mit dem mitgelieferten USB-Kabel an das GX-Gerät an. Ein paar Sekunden nach dem Anschluss sollte die aktive LED leuchten und die TX/RX-LED blinken (der Konverter wird vom GX-Gerät mit Strom versorgt, daher muss das GX-Gerät ebenfalls eingeschaltet sein).

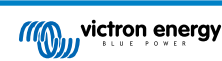

## Schritt 2

Verbinden Sie den Zigbee zu RS485 Konverter mit dem EM24 RS485 Energiezähler gemäß der untenstehenden Tabelle:

| Zigbee zu RS485 | EM24 RS485 Anschlussnummer | Farbe   |
|-----------------|----------------------------|---------|
| MASSE           | 43                         | Schwarz |
| A               | 42                         | Orange  |
| В               | 41                         | Gelb    |

Falls Sie mehrere Zigbee-Geräte installiert haben, sollten Sie sicherstellen, dass nur ein einziges Zigbee-Gerät eingeschaltet ist: der Zigbee-zu-USB-Konverter, der mit dem GX-Gerät verbunden ist. Schalten Sie alle anderen Geräte aus. Andernfalls könnte der Zigbee-zu-RS485-Konverter dauerhaft mit einem anderen Zigbee-Gerät verbunden sein.

#### Schritt 3

Schließen Sie die Gleichstromversorgung von 12 V an den Zigbee-zu-RS485-Konverter an. Überprüfen Sie nach dem Einschalten des Geräts erneut die LEDs.

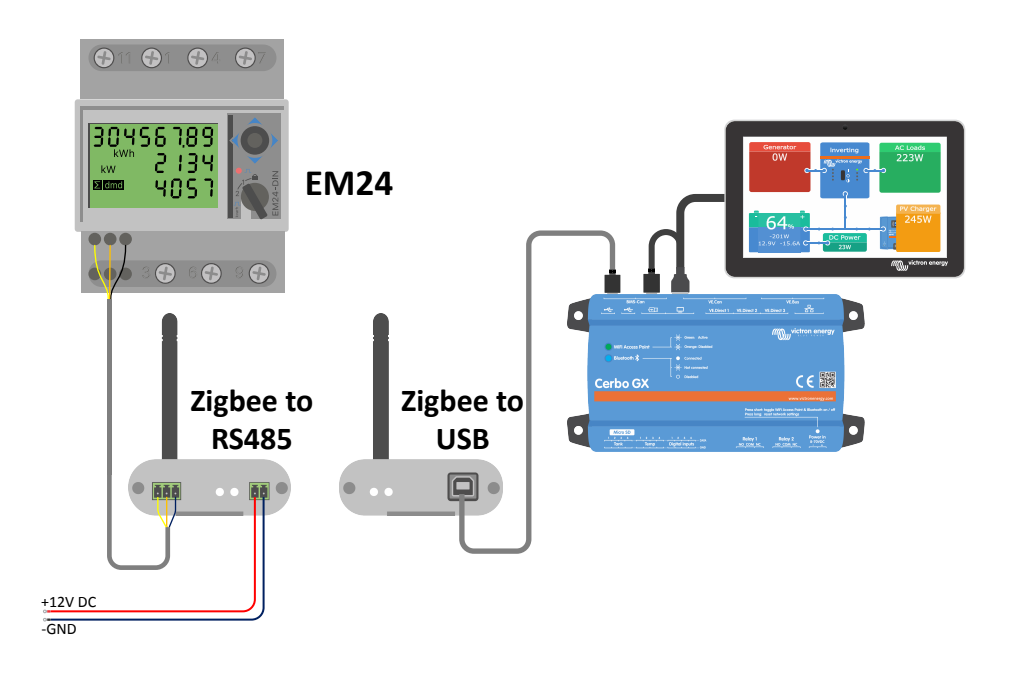

Drahtlose Zigbee-Verbindung des Energiezählers mit einem Cerbo GX

## Hinweis zu alten und neuen Zigbee-Konvertern

Bitte beachten Sie, dass es jetzt einen neuen Zigbee-Konverter gibt, der **nicht** rückwärtskompatibel mit den alten Konvertern ist. In der folgenden Tabelle finden Sie die alten und neuen Teilenummern. Sollten Sie über ein nicht kompatibles Gerät verfügen, fragen Sie bitte Ihren Lieferanten nach einer korrekten Version.

| alt/neu | Victron-Teilenummer | Teilenummer des Zigbee-zu-RS485-Konverters |
|---------|---------------------|--------------------------------------------|
| alt     | ASS300400100        | DRF2619C                                   |
| alt     | ASS300400100        | DRF2618A                                   |
| neu     | ASS300420100        | DRF2659C                                   |
| neu     | ASS300420200        | DRF2658C                                   |

#### Hinweis zu den Firmware-Versionen des GX

Für die Zigbee-Konverter des neuen Typs ist Venus OS v2.54 die minimal erforderliche Software-Version.

## 2.3. GX-Gerätekonfiguration

Nach dem ordnungsgemäßen Anschluss und dem Einschalten werden die Zähler auf dem GX-Gerät im Menü Einstellungen → Energiezähler angezeigt:

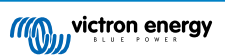

| <                  | Energy meters           | হ্ন 12:13 | <                | Energy meters         | 奈 14:11       |
|--------------------|-------------------------|-----------|------------------|-----------------------|---------------|
| 273069V            |                         | >         | BT25900570013    |                       | >             |
|                    |                         |           | BU14000630013    | }                     | >             |
|                    |                         |           |                  |                       |               |
|                    |                         |           |                  |                       |               |
|                    |                         |           |                  |                       |               |
|                    |                         |           |                  |                       |               |
| ارا. Pages         | :                       | ≡ Menu    | <u> 네</u> Pages  | i                     | <b>≡</b> Menu |
| Einzelner Energiez | ähler im Menü der Energ | iezähler  | Zwei Energiezähl | er im Menü der Energi | ezähler       |

Nach der Auswahl eines Energiezählers müssen Sie die Funktion und den Phasentyp festlegen. Betätigen Sie die Leertaste oder klicken Sie mit der rechten Maustaste, um das Menü Phasentyp und Funktion aufzurufen:

| <                   | 273069V              | র্ল 12:13     | <     | E              | T25900570013          | হ্ন 14:12     |
|---------------------|----------------------|---------------|-------|----------------|-----------------------|---------------|
| Role                |                      | AC meter      | Role  |                |                       | Grid meter    |
| Phase type          |                      | Single phase  | Phas  | e type         |                       | Multi phase   |
|                     |                      |               |       |                |                       |               |
|                     |                      |               |       |                |                       |               |
|                     |                      |               |       |                |                       |               |
|                     |                      |               |       |                |                       |               |
| <u>네</u> Pages      |                      | <b>≡</b> Menu |       | <u>네</u> Pages |                       | <b>≡</b> Menu |
| 3eim ET112 wird nur | die Option Einphasig | angezeigt.    | Je na | ch Anwendung w | ird die Funktion hier | festgelegt    |

Wählen Sie entweder den Funktions- oder den Phasentyp und betätigen Sie die Leertaste, um Änderungen vorzunehmen:

| <                    | Role               | হ্ন 14:14    | <                 | Phase type            | 奈 14:12      |
|----------------------|--------------------|--------------|-------------------|-----------------------|--------------|
| Grid meter           |                    | $\odot$      | Single phase      |                       | 0            |
| PV inverter          |                    | $\bigcirc$   | Multi phase       |                       | Θ            |
| Generator            |                    | $\bigcirc$   |                   |                       |              |
| AC load              |                    | $\bigcirc$   |                   |                       |              |
|                      |                    |              |                   |                       |              |
|                      |                    |              |                   |                       |              |
| $\bigotimes$         |                    | $\bigotimes$ | $\bigotimes$      |                       | $\bigotimes$ |
| Wählen Sie die Funkt | ion entsprechend d | er Anwendung | Auswahlmenü für E | Einphasen- und Mehrph | asentyp      |

Nachdem Sie alle Einstellungen vorgenommen haben, wird nun der Energiezähler mit den entsprechenden Daten in der Geräteliste des GX-Geräts angezeigt:

| Device L                  | ist  | 4      | <b>≈ 12:</b> | 18 | Device Lis                    | t         |
|---------------------------|------|--------|--------------|----|-------------------------------|-----------|
| load                      |      |        | 72W          | >  | Fronius Symo 3.0-3-M          |           |
| Solar Charger MPPT 150/35 | rev2 |        | 77W          | >  | Grid meter                    |           |
|                           |      | 22°C   | 52%          | >  | MultiPlus-II 48/3000/35-32    |           |
| nium Smart 330Ah          | 65%  | 13.33V | -0.4A        | >  | SmartBMV                      | 99% 54.15 |
| iPlus 12/1600/70-16       |      | Inv    | verting      | >  | SmartSolar MPPT VE.Can 150/70 |           |
| C IP43 12 50HQ2007P5YSI   |      |        | Off          | >  | Systemtemperatur              |           |
| 네 Pages 🗸 🗸               |      | ≣ Men  | u            |    | <u> 내</u> Pages 🗘             | ≡M        |

Klicken Sie mit der rechten Maustaste oder betätigen Sie die Leertaste, um die Übersicht der Energiezähler mit allen relevanten Daten zum Energieverbrauch und dessen Erzeugung in allen Phasen aufzurufen. Im unteren Teil des Menüs können Sie die

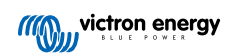

Funktion des Energiezählers über das Menü Einstellung festlegen. Die für die Kommunikation verwendeten Daten können über das Gerätemenü ausgelesen werden. Hier können Sie auch einen eigenen Namen für den Energiezähler einrichten:

| Grid m | eter                           | 奈 14:13                                           |
|--------|--------------------------------|---------------------------------------------------|
|        |                                | No error (0)                                      |
| 237V   | -1.8A                          | -388W                                             |
| 237V   | -1.9A                          | -427W                                             |
| 238V   | -1.6A                          | -338W                                             |
|        | -5.4A                          | -1153W                                            |
|        |                                | 5606.4kWh                                         |
| ~      |                                | <b>≡</b> Menu                                     |
|        | Grid m<br>237V<br>237V<br>238V | Grid meter 237V -1.8A 237V -1.9A 238V -1.6A -5.4A |

| 3.8kWh<br>3.1kWh |
|------------------|
| 3.1kWh           |
|                  |
| 1.0kWh           |
| 1-L2-L3          |
| >                |
| >                |
|                  |
|                  |

Detaillierte Übersichtsseite eines dreiphasigen Netzzählers

Bleiben Sie stets über alle Details informiert, auf die Sekunde genau

| <                       | Device           | 奈 14:14       |
|-------------------------|------------------|---------------|
| Connected               |                  | Yes           |
| Connection              |                  | /dev/ttyUSB0  |
| Product                 |                  | Grid meter    |
| Name                    |                  |               |
| Product ID              |                  | b002          |
| Firmware version        |                  | 3             |
| <u>ااا</u> Pages        | ~                | <b>≡</b> Menu |
| Konfiguration benutzero | definierter Narr | nen           |

## 2.4. Mehrere Energiezähler in einem System

Verkabeln Sie zum Anschluss mehrerer Energiezähler jeden Zähler mit einer separaten RS485-zu-USB-Schnittstelle, die dann jeweils in eine separate USB-Buchse am GX-Gerät gesteckt werden.

Es gibt 3 Optionen, um mehrere Energiezähler zu verbinden:

- Schließen Sie sie jeweils an eine separate RS485-zu-USB-Schnittstelle an, die dann jeweils in eine separate USB-Buchse am GX-Gerät eingesteckt werden.
- Zwei Energiezähler, verkabelt mit einer RS485-zu-USB-Schnittstelle. In diesem Fall muss die Modbus-Adresse des zusätzlichen Zählers geändert werden, damit jeder Zähler einzeln ist. Siehe nächstes Kapitel Ändern der Modbus-Adresse [7].
- Drahtlose Verbindung: der zusätzliche Zähler wird an einen zusätzlichen Zigbee-zu-RS485-Konverter angeschlossen. Somit ist kein zweiter Zigbee-zu-USB-Konverter erforderlich. Anschließend müssen Sie die Modbus-Adresse einer der Wechselstromsensoren ändern. Siehe Kapitel Ändern der Modbus-Adresse [7].

Neben dem Hinzufügen eines zusätzlichen Sensors ist es bei einer einphasigen Installation auch möglich, die ungenutzte zweite Phase zur Messung der Leistung des PV-Wechselrichters zu verwenden. Siehe das Kapitel Wechselstromverkabelung [2] in diesem Handbuch.

## 2.4.1. Ändern der Modbus-Adresse

- 1. Drücken Sie den Joystick nach unten, bis auf dem Display "Durchlauf" angezeigt wird. Der Joystick auf der rechten Seite des Displays, oberhalb des vorderen Wahlschalters).
- 2. Drücken Sie den Joystick erneut nach unten und lassen Sie ihn sofort los.
- 3. Drücken Sie den Joystick mehrmals nach rechts, bis "Adresse" erscheint. Drücken Sie den Joystick nach unten. Jetzt können Sie die Adresse einstellen, indem Sie den Joystick nach oben und unten drücken. Wählen Sie 2.
- 4. Drücken Sie erneut nach unten. Es erscheint "Baudrate".
- 5. Drücken Sie erneut zweimal nach unten. "Adresse" erscheint wieder.
- 6. Drücken Sie nach rechts, bis "Ende" erscheint.

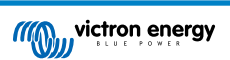

7. Drücken Sie nach unten. Das Display zeigt nun wieder Messwerte an.

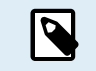

Es kann nur ein zusätzlicher Energiezähler hinzugefügt werden. Das System funktioniert nur mit Adresse 1 (Standard) und 2.

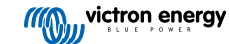

# 3. Informationen zu mehreren Zigbee-Paaren

## 3.1. Mehrere Zigbee-Paare

Der Betrieb mehrerer Zigbee-Paare ist eher ungewöhnlich und wird aufgrund der Komplexität der Konfiguration über die chinesischsprachige Konfigurationssoftware nicht empfohlen. Für diejenigen, die es dennoch versuchen wollen, zeigen wir eine mögliche Lösung.

Das Folgende gilt nur für die neuen Zigbee-Konverter mit der Teilenummer DRF2658 und DRF2659. Für ältere Geräte besteht keinerlei Softwareunterstützung mehr.

Für den Betrieb mehrerer Paare muss die PAN-Id unterschiedlich sein, sonst beeinträchtigen sie sich gegenseitig. Grundlegende Informationen über den Bezug der Software und wie Sie diese neu konfigurieren können:

- 1. Siehe http://www.dtkcn.com/
- 2. Verwenden Sie die Übersetzungsfunktion Ihres Browsers, wenn Sie kein Chinesisch lesen können, und laden Sie dann die "drahtlose DTK-Modulkonfigurationssoftware" herunter.
- 3. Die Installation ist auf Chinesisch, kann aber durch wiederholtes Klicken auf die entsprechende Vorwärtsschaltfläche installiert werden. Die Software selbst verfügt über eine englische Übersetzung.
- 4. Sie müssen eine RS485-zu-USB-Schnittstelle mit dem RS485-Zigbee-Modul verkabeln, wenn Sie es neu konfigurieren möchten. Alternativ können Sie die USB-Einheit (den Koordinator) neu konfigurieren, BEVOR Sie die RS485-Seite (den Router) einschalten. Der Router verbindet sich immer mit dem Koordinator und erhält beim Start die Grundeinstellungen.
- 5. Jedes Paar muss eine eigene PAN-Id haben.

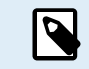

Mehrere Zigbee-Verbindungen sind ungewöhnlich. Der Einsatz eines Energiezählers über Ethernet (eventuell mit einer WLAN-Verbindung) ist mit dieser Option in jedem Fall die zuverlässigere Lösung.

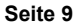

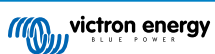

## 4. Häufig gestellte Fragen

## Frage 1: Kann ich drei ET112 für ein Drei-Phasen-System kombinieren?

Nein. Verwenden Sie einen echten dreiphasigen Zähler.

#### Frage 2: Kann ich auch andere Zähler verwenden, zum Beispiel von anderen Marken?

Nein.

## Frage 3: Ich verfüge bereits über einen Fronius SmartGrid-Zähler, kann ich diesen verwenden?

Nein.

## Frage 4: Was sind die Unterschiede zwischen den verschiedenen 3-Phasen-Zählern?

- EM24 REL200100000 Carlo Gavazzi EM24DINAV93XISX
- ET112 REL300100000 Carlo Gavazzi ET112-DIN.AV01.X.S1.X
- ET340 REL300300000 Carlo Gavazzi ET340-DIN.AV23.X.S1.X

#### Unterschiede:

- Die ET-Zähler verfügen über keinen vorderen Wahlschalter, den der Installateur auf eine andere Einstellung stellen muss als bei der Auslieferung: das macht es einfacher und es können weniger Fehler auftreten.
- Die ET-Zähler verfügen über kein Display. Sie verfügen lediglich über eine LED, die im Falle einer aktiven Kommunikation blinkt.
- Die neuen Z\u00e4hler verf\u00fcgen \u00fcber zwei RJ45-Buchsen f\u00fcr den Modbus RS485-Anschluss. Aber sie werden nicht verwendet. Beachten Sie jedoch die m\u00f6gliche Verwechslungsgefahr durch eine weitere RJ45-Buchse in der Victron-Welt. Verwechseln Sie das nicht mit VE.Bus, VE.Can oder VE.net. Neben den RJ45-Buchsen verf\u00fcgen die Z\u00e4hler auch noch \u00fcber Schraubanschl\u00fcsse unterhalb der Buchsen f\u00fcr die RS485-Verkabelung. So k\u00f6nnen Sie einen Z\u00e4hler an die RS485-zu-USB-Schnittstelle und dann an ein GX-Ger\u00e4t anschlie\u00dfen.
- Da kein Display vorhanden ist, kann die Modbus-Adresse nicht mehr am Z\u00e4hler ge\u00e4ndert werden. Die Kombination mehrerer dieser Z\u00e4hler in einem RS485-Netzwerk wird daher von Victron nicht unterst\u00fctzt. Wir empfehlen Ihnen, mehrere RS485-zu-USB-Schnittstellen zu verwenden.

Nur neuer 3-Phasen-Zähler (ET340):

 Die Energiemessung von einphasigen PV-Wechselrichtern auf der zweiten Phase des neuen Z\u00e4hlers, ET340, funktioniert tats\u00e4chlich. Mit dem alten Z\u00e4hler, dem EM24, funktioniert hingegen nur die Leistungsmessung (Watt). Die Energiemessung (kWh) f\u00fcr einen einphasigen PV-Wechselrichter auf der zweiten Phase des EM24 funktionieren nicht. Siehe Frage 9 f\u00fcr weitere Informationen.

#### Frage 5: Werden Sie weiterhin beide 3-Phasen-Zähler anbieten? (ET340 & EM24)

Ja. Es gibt immer noch geeignete Situationen für beide. Siehe Frage 8.

#### Frage 6: Kann ich diese Zähler direkt bei Carlo Gavazzi anstatt bei Ihnen kaufen?

Ja. Das ist auch der Grund, warum wir kein Geheimnis aus den CG-Teilenummern machen.

## Frage 7: Ich möchte Stromwandler verwenden, ist das möglich?

Ja. Sie können den CG EM24DINAV53DISX direkt bei Carlo Gavazzi oder einem Händler kaufen. Auch wenn Victron diese Art von Zählern nicht anbietet, unterstützen wir sie in unserer Software.

#### Frage 8: Was ist der Unterschied zwischen ET340 und EM24 in 3-Phasen-Systemen?

Bei diesen Zählern wird die Summe der importierten und exportierten Energie auf andere Weise berechnet.

Beim ET340 wird die importierte und exportierte Energie in jeder einzelnen Phase gezählt und dann die Gesamtsumme aus der Summe dieser Werte gebildet.

Beim EM24 wird die importierte und exportierte Energie als Gesamtleistung gezählt, wobei sich die Nettodifferenzwerte der einzelnen Phasen gegenseitig aufheben.

Die Auswahl des am besten geeigneten Energiezählers hängt von der Messkonfiguration in Ihrem Land ab. In Australien und Deutschland ist es beispielsweise üblich, dass bei einem 3-Phasen-System nur die Gesamtsumme in Rechnung gestellt wird. Daher ist die Verwendung eines EM24 für die Rechnungsstellung genauer.

Wenn Sie also nach dem Energiezähler, aber vor dem Abrechnungszähler von einer Phase exportieren und von einer anderen Phase importieren, wird Ihnen dies nicht in Rechnung gestellt, und der Zähler sollte es nicht als Import und Export zählen.

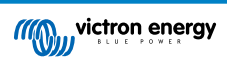

Auf diese Weise funktioniert auch die Phasenkompensation von Victron, um die Kosteneinsparungen für ein ESS-System optimal zu nutzen, wenn Erzeugung und Last über verschiedene Phasen hinweg unterschiedlich sind.

## Frage 9: Kann ich eine isolierte USB-RS485-Schnittstelle verwenden?

Ja. Die von uns angebotenen Schnittstellen sind nicht isoliert und für die meisten Anwendungsfälle geeignet.

Falls Sie ein isoliertes Exemplar benötigen, kaufen Sie es direkt bei Hjelmslund Electronics.

• USB485-STIXL : Isolierter USB-zu-RS485-Konverter

# Frage 10: Kann ich Energiezähler von Victron anstelle eines Wechselrichters/Ladegeräts von Victron verwenden, um ein GX-Gerät (z. B. Cerbo GX), VRM und andere Funktionen zu nutzen?

Energiezähler sind als Ergänzung zu einem Wechselrichter/Ladegerät von Victron vorgesehen. Energiezähler sind derzeit in ihren Anwendungsmöglichkeiten begrenzt. Die Energiezähler sind nur dazu gedacht, eine bestimmte zusätzliche Information zu liefern – die gesamten Lasten am Wechselstromeingang und am Netzimport/-export oder die Produktion von Wechselstrom-PV-Wechselrichtern und Wechselstromgeneratoren ohne Netzkommunikation.

Es ist jedoch durchaus möglich, zunächst nur ein GX-Gerät zusammen mit einem Energiezähler zu verwenden, um den Verbrauch zu ermitteln und aufzuzeichnen, zum Beispiel von Häusern/Gebäuden, Heizungsanlagen mit Wärmepumpen, Lüftungs- und Klimaanlagen oder Produktionsanlagen. Anschließend können die gesammelten Daten ausgewertet und eine Entscheidung über die Dimensionierung der erforderlichen Wechselrichter/Ladegeräte von Victron, das Solarsystem und die Art, Größe und Anzahl der Batterien getroffen werden.

Mit der Firmware-Version 2.80 und höher der GX-Geräte können sie auch für andere Zwecke verwendet werden, z. B. zur Messung bestimmter, beliebiger Wechselstromlasten oder Stromkreise. Dies sollte jedoch nicht als Ersatz für einen Wechselrichter/Ladegerät von Victron betrachtet werden. Wenn Sie versuchen, Batterie-Wechselrichter anderer Hersteller zu verwenden und deren fehlende Datenverbindung zum GX-Gerät durch Energiezähler zu ersetzen, wird dies nicht wie erwartet funktionieren.

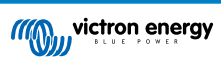